## **INCLUPATIONAL HEALTH SERVICES**

How to Review Employee Reports in Enterprise Health Supervisor Portal

## Supervisor Access:

This is a step by step guide for Supervisors to review employees' reports.

1. After *logging into Enterprise Health*, **click** on the *Supervisor Access link*.

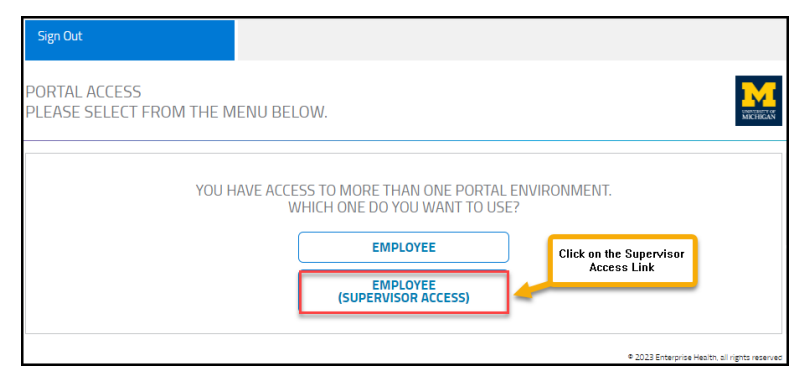

2. It will open the *Supervisor Portal*, **click** on the *Reports Tile*.

| 😑 Waqas Khan 👂 🕐                                                                             |
|----------------------------------------------------------------------------------------------|
| WELCOME TO THE UNIVERSITY OF MICHIGAN SUPERVISOR PORTAL — PLEASE SELECT FROM THE MENU BELOW. |
| Click on the Reports<br>Tile                                                                 |
| Message Reports Occupational Health Services SUPERVISOR PORTAL                               |
|                                                                                              |
|                                                                                              |
|                                                                                              |

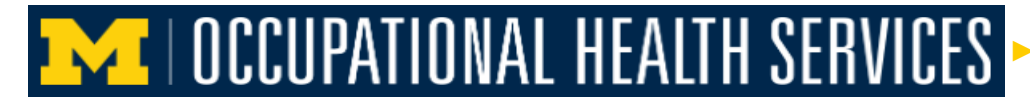

3. It will *open available reports*, **click** on the desired report that needs to be reviewed.

| $\equiv$ Waqas Khan |                                                  |
|---------------------|--------------------------------------------------|
| EMPLOYER REPORTS    |                                                  |
| AVAILABLE REPORTS   | Click on the Report that<br>needs to be reviewed |
| Flu Compliance      | Respirator Wearers                               |
|                     |                                                  |
|                     |                                                  |
|                     |                                                  |
| L                   | © 2023 Enterprise Health, all rights reserved    |

4. It will display *employees' records*.

| = Waqas Khan 🛛 🛃 😭                                                           |                                               |
|------------------------------------------------------------------------------|-----------------------------------------------|
| EMPLOYER REPORT                                                              | MICHELAR                                      |
| SHOWING REPORT: FLU COMPLIANCE                                               | back print                                    |
| It will display the compliance<br>status of reporting staff                  | <u>Edit</u><br>□ 2 ¢ ∨                        |
| 🖱 🖪 🖉 Raw Data 📳 🖺 Store Displayed Data 🔲 Columns 🖉 Display Options          |                                               |
| Employee ID 🖕 🔻 Name 🖕 🛪 Job Title 🖕 🛪 Supervisor 🏒 🛪 Compliance Status Date | 🗢 🔻 Compliance Status                         |
| ONBOARDING-50009 Applicant, Chloe Khan, Wagas                                |                                               |
| ONBOARDING-50031 Applicant, Occu Knan, Waqas                                 |                                               |
|                                                                              |                                               |
|                                                                              |                                               |
| System Report: Flu Compliance                                                | ± C ♦ ∧                                       |
| Nothing to Graph                                                             |                                               |
|                                                                              | • 2023 Enterprise Health, all rights reserved |

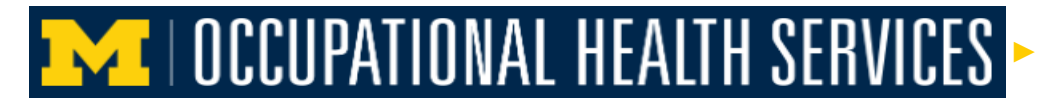

How to Review Employee Reports in Enterprise Health Supervisor Portal

5. To generate a .csv file, click on the paper icon.

| 😑 Waqas Khan                                 |                                                    |
|----------------------------------------------|----------------------------------------------------|
| EMPLOYER REPORT                              |                                                    |
| SHOWING REPORT: FLU COMPLIANCE               | back print                                         |
| 1                                            | To generate a CSV file, click<br>on the Paper icon |
| System Report: Flu Compliance, 2 records     |                                                    |
|                                              | Compliance Status Date • Compliance Status         |
|                                              |                                                    |
| ONBOARDING-50031 Applicant, Occu Khan, Wagas |                                                    |
|                                              |                                                    |
|                                              |                                                    |
| System Report: Flu Compliance                | ± 0 ¢ ^                                            |
| Nothing to Gra                               | ph                                                 |
|                                              | ● 2023 Enterprise Health, all rights reserv        |

6. Once the .csv is generated (paper icon will change into download icon), *to download the file*, **click** on the *download arrow*.

| 🗏 Waqas Khan                                                           |                                               |
|------------------------------------------------------------------------|-----------------------------------------------|
| EMPLOYER REPORT                                                        |                                               |
|                                                                        |                                               |
| SHOWING REPORT: FLU COMPLIANCE                                         | back print                                    |
| To download the generated C<br>click on the download arro              | CSV,<br>w <u>Edit</u>                         |
| System Report: Flu Compliance, 2 records                               |                                               |
| 🕽 🔄 Raw Data 🖺 🖺 Store Displayed Data 🔲 Columns 🌐 Display Options      |                                               |
| Employee ID 🚓 🕇 Name 🚓 🕇 Job Title 🌲 🕇 Supervisor 🚓 🕇 Compliance Statu | s Date 🛛 🖕 🔻 Compliance Status                |
| ONBOARDING-50009 Applicant, Chloe Khan, Wagas                          |                                               |
| ONBOARDING-50031 Applicant, Occu Khan, Wagas                           |                                               |
|                                                                        |                                               |
|                                                                        | •                                             |
| System Report: Flu Compliance                                          | ± C ♦ ∧                                       |
| Nothing to Graph                                                       |                                               |
|                                                                        | © 2023 Enterprise Health, all rights reserved |

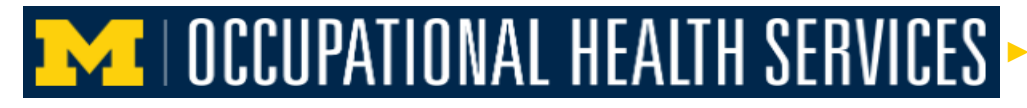

7. Once the file is downloaded, use the Open button to open the file, or Save As to save the file.

| 😑 Waqas Khan 📃 👔                                                                                                    | Downloads 🗅 Q … 🔗                                                      |
|----------------------------------------------------------------------------------------------------|------------------------------------------------------------------------|
| EMPLOYER REPORT                                                                                                    | What do you want to do with System Report_Fl Open Save as              |
| SHOWING REPORT: FLU COMPLIANCE                                                                                                    | See more<br>use Open or Save as options to<br>review or save the file. |
| Edit<br>System Report: Flu Compliance, 2 records & C & V<br>S Raw Data P Store Displayed Data II Columns III Display Options                                                                                                    |                                                                        |
| Employee ID Tob Title Tob Title Tob |                                                                        |
| System Report: Flu Compliance                                                                                                    |                                                                        |
| Nothing to Graph                                                                                                    |                                                                        |

8. To go back to *Enterprise Health Main* from the portal, **click** on the *hamburger menu*.

| 🗏 Waqas Khan                                                                 |           |              |                 |                       |
|------------------------------------------------------------------------------|-----------|--------------|-----------------|-----------------------|
| EMPLOYE Enterprise Health                                                    |           |              | u<br>N          | MERSEN OF<br>BECHEGAN |
|                                                                              |           |              |                 |                       |
| SHOWING REPORT: FLU COMPLIANCE                                               | bac       | k (          | print           |                       |
|                                                                              |           |              |                 | <u>Edit</u>           |
| System Report: Flu Compliance, 2 records                                     |           | Ľ            | C 0             | • •                   |
| 🗅 🖬 Raw Data 📳 🖺 Store Displayed Data 🔲 Columns 💷 Display Options            |           |              |                 |                       |
| Employee ID 💠 🛪 Name 🚓 🕇 Job Title 💠 🛪 Supervisor 🚓 🕇 Compliance Status Date |           | T Com        | pliance         | Status                |
| ONBOARDING-50009 Applicant, Chloe Khan, Wagas                                |           |              |                 |                       |
| ONBOARDING-50031 Applicant, Occu Khan, Waqas                                 |           |              |                 |                       |
|                                                                              |           |              |                 |                       |
| · · · · · · · · · · · · · · · · · · ·                                        |           |              |                 | •                     |
| System Report: Flu Compliance                                                |           | *            | C 0             | • •                   |
| Nothing to Graph                                                             |           |              |                 |                       |
|                                                                              | • 2023 En | terprise Her | altn, all right | s reserved            |

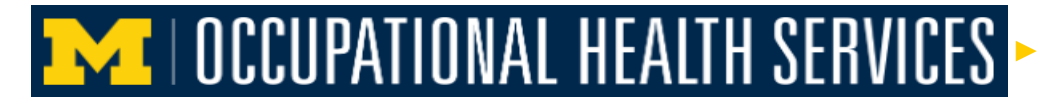

How to Review Employee Reports in Enterprise Health Supervisor Portal

9. Then, click on the Return to Enterprise Health Tile.

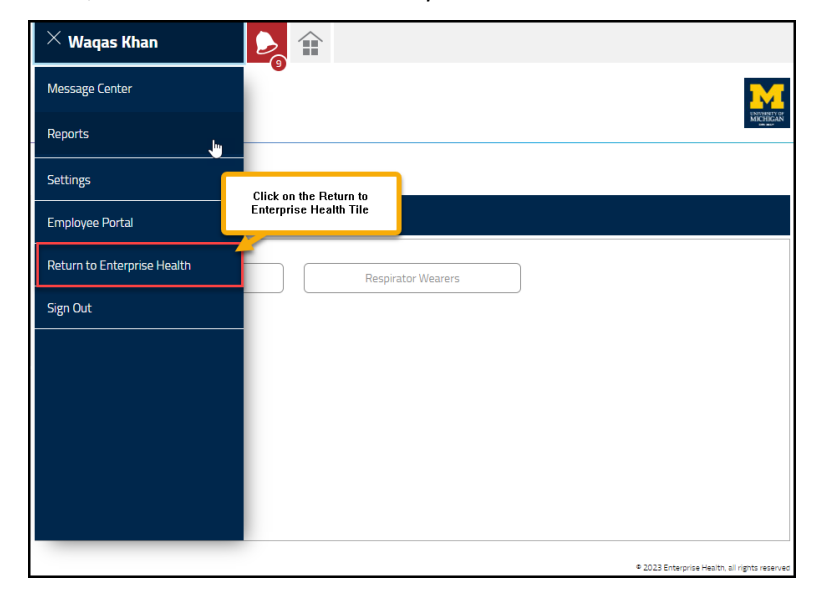